## v73 新機能 クイックガイド

## レイヤやグループの表示 / 非表示コントロール

ご存知でしたか?... ハードコピー (印刷用) レイアウトやグループ表示の画面で、レイヤ やグループの表示 / 非表示をコントロールできます。

## レイアウトやグループの表示/非表示をコントロールすることで...

- 印刷用レイアウトの画面やプリント上でレイヤやグループの表示 / 非表示を選択できます。
- 複数の表示ウィンドウを開いている時、表示グループの各画面に対してレイヤの表示 / 非表示を選べます。
- プリントやその印刷用レイアウトの画面で異なるレイヤやグループの表示 / 非表示を設定できます。

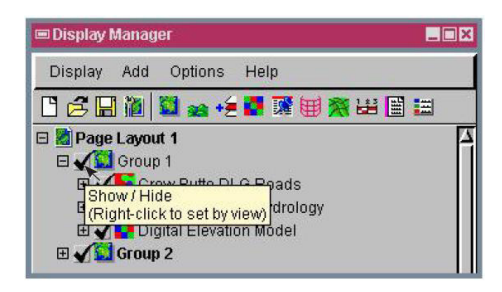

印刷用レイアウトのグループやレイヤの[表示/ 非表示]チェックボックスの上でマウスを止め ると、上の図のようにツールティップが現れま す。表示グループや表示レイアウトでは、表示 ウィンドウを1つしか開いていない場合、ツー ルティップに右クリックに関するコメントは出 ません。(注:V2009では、表示画面が1つでも、 右クリックに関するコメントが現れます)

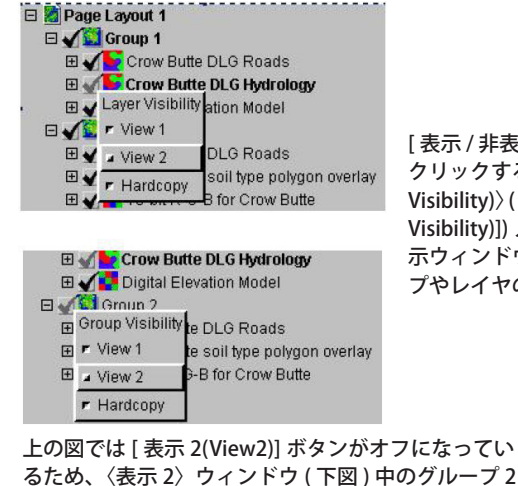

[表示 / 非表示] チェックボックスの上で右 クリックすると、[グループの可視性〈Group Visibility)〉(または [ レイヤの可視性 (Layer Visibility)]) メニューが開き、開いている表 示ウィンドウやハードコピーの中でグルー プやレイヤの表示 / 非表示を設定できます。

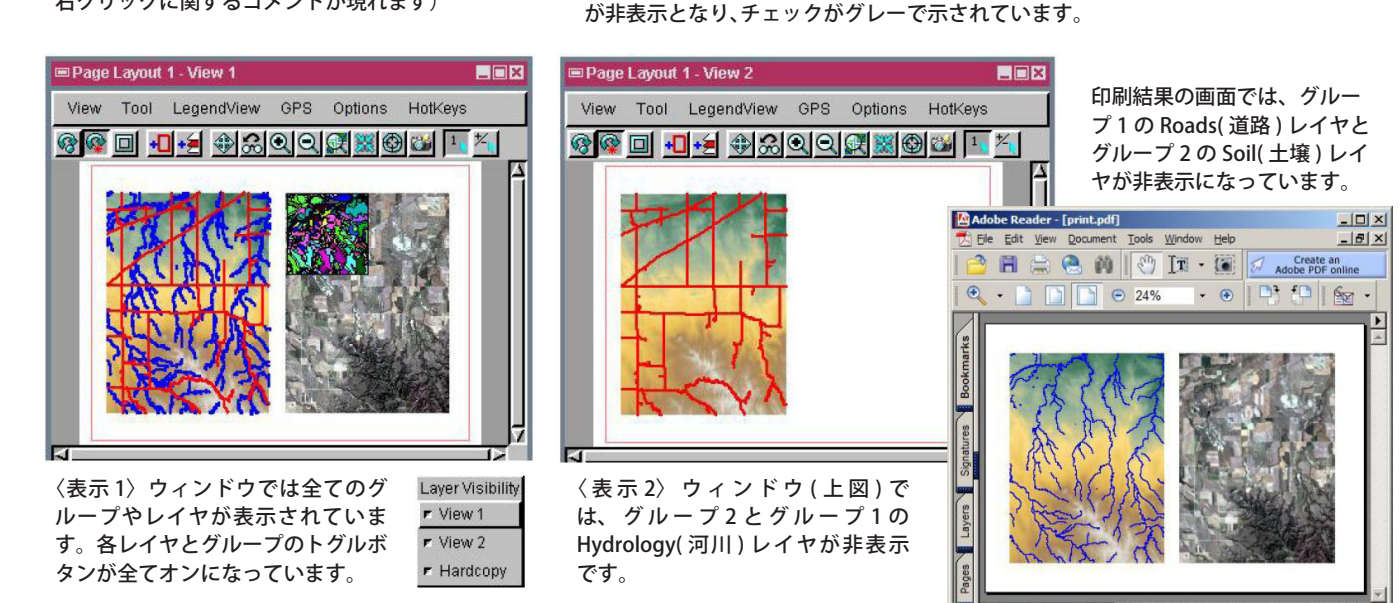

## レイヤの表示 / 非表示コントロールの方法

- 保存されたレイアウトを開くか、新たにレイアウトを作成します。
- グループやレイヤのチェックボックスを右クリックします。
- グループやレイヤの可視性リストで [表示] や [ハードコピー] のトグルボタンをオフにして、表示ウィンドウやプ リントの中でそのグループやレイヤを非表示にします。

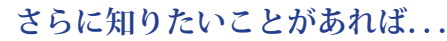

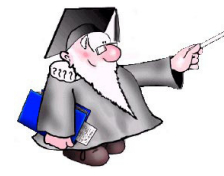

以下のテクニカルガイドをご覧ください ツールバーの機能の表示 (View Toolbar Features)

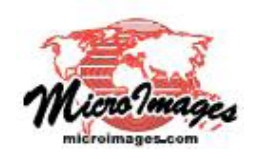

16.54 x 11.68 in